## How to Request an iRIS Account

- 1. Go to https://meriter.imedris.net
- 2. Click the left button: REQUEST NEW ACCOUNT
- 3. Complete the required fields with a red star \*.
  - a. *Primary Number:* Give an accurate phone number where you can be reached.
  - b. *Email:* An accurate e-mail is critical since all communication about your submission will be e-mailed to the address you enter.
  - c. *Mailing Address:* Please enter a hard mail address complete with street, city, state and zip.
  - d. Request Purpose: See prompt in screen shot below.
- 4. Click **SUBMIT REQUEST** in the top right of your screen.
- 5. I manually set up your account in the system, Monday Friday during business hours. You will receive an e-mail with your user name and password if you require login capabilities, along with other important information.

| Log In                                          |           |  |  |  |
|-------------------------------------------------|-----------|--|--|--|
| UnityPoint Health                               |           |  |  |  |
| Meriter                                         | User ID:  |  |  |  |
|                                                 | Password: |  |  |  |
| Institutional Review Board                      |           |  |  |  |
| Integrated Research information System<br>iRIS  | Log In    |  |  |  |
| Request new account System/Browser Requirements |           |  |  |  |
| III Meriter IRB Office with Questions 417-6411  |           |  |  |  |

| Submit Request                                                                                    |                                                 |                    |                                                                                                    |  |  |
|---------------------------------------------------------------------------------------------------|-------------------------------------------------|--------------------|----------------------------------------------------------------------------------------------------|--|--|
| Please fill the below form giving enough information to the administrator to process your request |                                                 |                    |                                                                                                    |  |  |
| * Last Name:                                                                                      |                                                 | * First Name:      |                                                                                                    |  |  |
| Middle Name:                                                                                      |                                                 | Suffix:            |                                                                                                    |  |  |
| Degree:                                                                                           |                                                 | B * Email Address: | Email Address Required                                                                                                    |  |  |
| A * Primary Number:                                                                               |                                                 | Cell Number:       |                                                                                                    |  |  |
| Pager Number:                                                                                     |                                                 | Fax Number:        |                                                                                                    |  |  |
| C *Mailing Address:                                                                               |                                                 | Request Purpose    | Explain why you are requesting a login ID for this system, including your<br>relationship to the institution and any other information that would help to |  |  |
| *Department:                                                                                      |                                                 | D                  | identify you in the system.                                                                                                    |  |  |
| Department                                                                                        | Request Department Institution Abbrv Department | Ar                 | e vou a principal investigator?                                                                                                    |  |  |
|                                                                                                   | MHS - Addiction Medicine                        | Ŵ                  | ill vou be preparing IRB submissions?                                                                                                    |  |  |
|                                                                                                   | MHS - Anestnesiology                            | Dc                 | you just need to be added to a protocol?                                                                                                    |  |  |